Portal de serviços

### Manual do Usuário

# Portal de Serviços

## Reaproveitamento de Viabilidade

JUCEAC

Rio Branco, AC – 2023

### 1. Apresentação

O presente documento tem como objetivo auxiliar o usuário em como realizar um reaproveitamento de viabilidade.

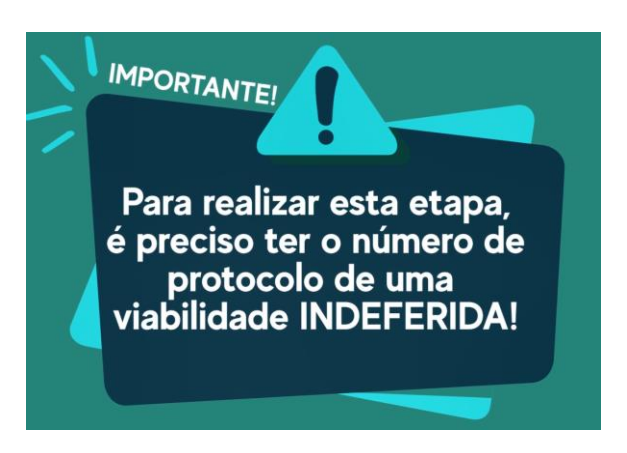

### 2. Acesso ao Portal de Serviços

 Acesse o Portal de Serviços da Junta Comercial (<u>integrar.ac.gov.br/Portal</u>), através do seu login do GOV.BR.

|  | Portal de Serviços<br>Você estă em Portal de Serviços |                                                                                                    |
|--|-------------------------------------------------------|----------------------------------------------------------------------------------------------------|
|  |                                                       | Acessar Portal de Serviços      Gassa oa portal de serviços da JUCEAC é feito somente giogv.br      ara acessar o Portal de Serviços da JUCEAC ou se cadastrar para cessar oa Portal de Serviços da JUCEAC ou se cadastrar para cessar oa Portal |

2. Informe o CPF e a Senha e clique no botão "Entrar".

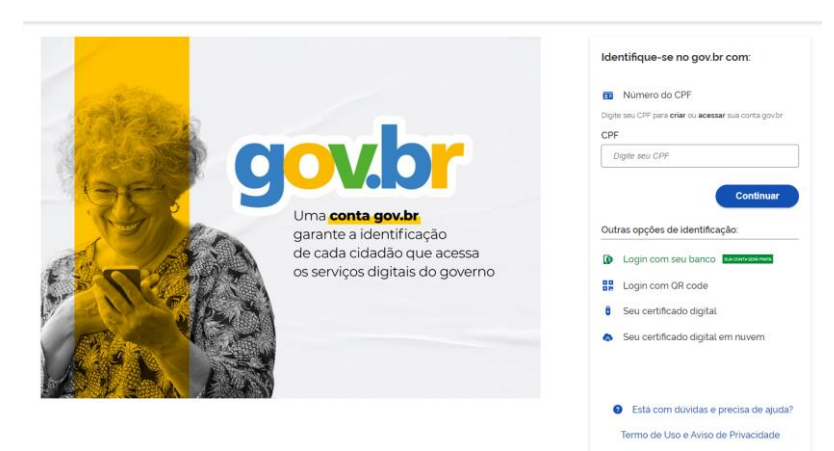

- Se esqueceu sua senha, informe o seu CPF no campo "<u>Digite seu CPF</u>" e clique em "<u>Esqueci</u> <u>minha senha</u>".
- 4. O sistema mostrará os passos para recuperação da sua senha.

#### 3. Reaproveitamento de viabilidade

1. No menu "Serviços, selecione **Quero abrir uma empresa**, ou no Fluxo da REDESIM, selecione **Viabilidade**.

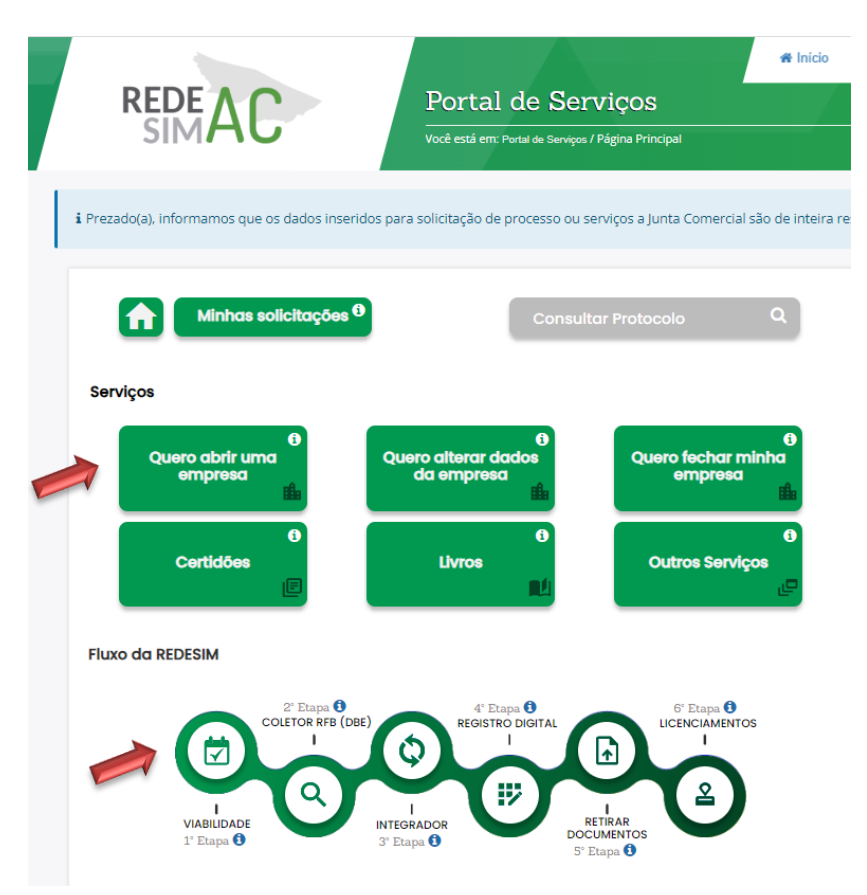

2. Selecione a opção Viabilidade.

| REDEAC                                                         | Portal de Serviços<br>Você está em: Portal de Serviços / Página Princi | <b>A Inicio</b>             |
|----------------------------------------------------------------|------------------------------------------------------------------------|-----------------------------|
| i Prezado(a), informamos que os dados inserido                 | os para solicitação de processo ou serviços a Jun                      | ta Comercial são de inteira |
| Minhas solicitações $oldsymbol{	heta}$ Quero Abrir uma Empresa | Consultar Protoco                                                      | olo Q                       |
| €<br>Vlabilidade<br>⊽                                          | မ<br>Coletor RFB (DBE)<br>ု                                            | ntegrador $\psi$            |
| Registro Digital                                               | Retirar Documento     Lic                                              | enciamentos<br>≚            |
| Consulta de processos                                          | 0<br>Validar Documento                                                 |                             |

3. Selecione a opção Reaproveitamento de Viabilidade.

| SIMAC                                                                    | Viabilidade<br>Você está em: Portal de Serviços / Viabilidade / Serviços disponíveis                                                                |                                                               |
|--------------------------------------------------------------------------|----------------------------------------------------------------------------------------------------|---------------------------------------------------------------|
| i Prezado(a), informamos que os dados                                    | inseridos para solicitação de processo ou serviços a Junta Comercial são d                                                                          | e inteira responsabilidade de quem os informa.                |
| 🗏 Serviços disponívei                                                    | S                                                                                                    | 🗗 Ir para Portal de Serviços                                  |
| i A Viabilidade é uma pesquisa ante<br>semelhantes ao nome pesquisado, é | cipada nos registros da JUCEAC sobre a existência de empresas constituída<br>realizada também a consulta prévia de endereço pela prefeitura nos mun | is com nomes empresariais idênticos ou<br>icípios integrados. |
| 0<br>Nova Viabilidade<br>+                                               | O<br>Viabilidade de Legado<br>Viabilidade                                                                                                    | <b>ම</b><br>to de<br>ර<br>ර                                   |
| 0<br>Cancelar Viabilidade<br>×                                           | o<br>Simular Grau de Risco<br>ර                                                                                                    |                                                               |

4. Nesta tela, pode-se conferir os requisitos para o reaproveitamento de viabilidade. Em seguida, clique em "Seguir para reaprovetamento".

| a. Será possível reaproveitar a viabilidade em que um Bas a<br>b. Será possível utilizar o reaproveitamento caso o protocolo<br>estejam deferidas (pelo órgão de Registro e pela Prefeitura<br>C. Permitirá que você consiga solicitar ao órgão que indeferi<br>I casu uma vábilidade tenha sido indeferida an calmente. | Nesta tela, pode-se conferir<br>os requisitos para o reaproveitamento<br>de viabilidade     |
|----------------------------------------------------------------------------------------------------|---------------------------------------------------------------------------------------------|
| <ul> <li>Não será mais necessário cancelar a viabilidade com análise de<br/>apenas uma nova análise de endereço</li> </ul>                                                                                                    | nome defenda para liberação da reserva do nome; pois voce podera reaproveita-la e solicitar |
|                                                                                                    |                                                                                             |
| Sítuações em que o reaproveitamento de viabi                                                                                                    | lidade não se aplica:                                                                       |
| Situações em que o reaproveitamento de viabi<br>a. Viabilidades que contenham apenas análise de nome ou anális                                                                                                    | lidade não se aplica:                                                                       |
| Situações em que o reaproveitamento de viabí<br>a. Viabilidades que contenham apenas análise de nome ou anális<br>b. Viabilidade indeferida pelos 2 (dois) órgãos (Registro e Prefeitu)                                                                                                    | lidade não se aplica:<br>e de endereço<br>o) clique em                                      |
| Stuações em que o reaproveitamento de viabil<br>a. Viabilidades que contenham apenas análise de nome ou anális<br>b. Viabilidade indeferida pelos 2 (dois) órgãos (Registro e Prefetu<br>c. Reaproveitamento de viabilidades anteriores ao ano corrente                                                                  | Idade não se aplica:<br>e de endereço<br>(a) clique em                                      |

5. Escreva o número de protocolo e clique para "pesquisar".

| i Prezado(a), informamos que os dados inseridos para solicitaçã                                                                                                    | o de processo ou serviços a Junta Come                                                                                                    | rcial são de inteira responsabilidade de que                                  | m os informa.                                      |
|----------------------------------------------------------------------------------------------------|----------------------------------------------------------------------------------------------------|-------------------------------------------------------------------------------|----------------------------------------------------|
| C                                                                                                    |                                                                                                    |                                                                               |                                                    |
| i O reaproveitamento da Viabilidade permite que você reem<br>órgão demandado para nova análise será aquele que INDEFE<br>necessária uma nova análise. Para viabilidade de protocolo N<br>devendo aguardar apenas, o envio dos dados para RFB que o<br>Veja a seguir as Viabilidades disponíveis para reaproveitamen | rie para análise aquela viabilidade parcia<br>RIU sua solicitação e não ambor<br>RSB ambas as análises são rea<br>scorre dentro de poucos minuto<br>nto. | Ilmente deferida. ou seja, ao utilizar a funcio<br>da<br>B <sup>a</sup> ETAPA | onalidade o<br>a, pois não será<br>para utilização |
| Possul um número de protocolo? Digite seu protocolo de Viabilidade Não sou um robô                                                                                                    | Esc<br>d                                                                                                    | reva o número<br>le protocolo                                                 | )                                                  |
| Prozidale - Terros                                                                                                    | $\smile$                                                                                                    |                                                                               |                                                    |

6. A análise que estiver DEFERIDA, poderá ser reaproveitada. Selecione para "Reaproveitar Análise de Endereço".

| 22:56          |                                    |
|----------------|------------------------------------|
| ىلە            | Q Ver detailhes                    |
| Selecione para | "Reaproveitar                      |
| $\rightarrow$  | C Reaproveitar Análise de Endereço |
|                | Q Ver detailhes                    |
|                | 22:56<br>Selecione para            |

Todos os dados citados serão reaproveitados, basta clicar em "SIM".

| Protocolo:                                                                           | C Reaproveitar Análise de Endereço Serão re                                                                                                    | aproveitados          |
|--------------------------------------------------------------------------------------|----------------------------------------------------------------------------------------------------|-----------------------|
| iltuação da viabilidade. 1<br>(Consulta de No<br>lituação: Análise concluis          | Ao confirmar, uma nova Viabilidade será criada reaproveitando os seguintes<br>dados da Análise,de Endereço:<br>Eventos<br>Natureza juridica<br>Objeto Social<br>Dados de endereço<br>Tipo de unidade e forma de atuação<br>Questionário da Prefetura | Q Virdultes           |
| Análise da Prefeitura de F<br>Situação: Análise concluíc<br>Aguardar Resposta Prefei | Você confirma o reaproveitamento dos dados e da resposta da análise para geração<br>de uma nova Vlabilidade?                                                                                                    | Basta clicar<br>"SIM" |

7. Preencha corretamente os dados solicitados e clique em "Avançar".

| Preencha as seguintes opções:<br>Q Clique aqui para formação de Nome Empresarial automático |                 | 7ª ETAPA                     |             |   |
|---------------------------------------------------------------------------------------------|-----------------|------------------------------|-------------|---|
| *Primeira opção de nome:                                                                    |                 |                              | _           |   |
| *Segunda opção de nome:<br>'                                                                | Preenc<br>os da | ha corretam<br>dos solicitad | ente<br>dos |   |
| Terceira opção de nome:                                                                     |                 |                              | Q Pesquisar |   |
| Caso exista processo pendente com o nome empresarial pretendido, informe                    | o protocolo:    |                              |             |   |
| <b>♦</b> Voltar                                                                             |                 | Ν                            | ➔ Avançar   | Ľ |

#### Confira todos os dados

| i Verifique todos os dados abaixo, caso estejam corretos aceite o termo e clique                  | em concluir           |
|---------------------------------------------------------------------------------------------------|-----------------------|
| Dados do Empreendimento                                                                           |                       |
|                                                                                                   | ₽.                    |
| Description                                                                                       | Beauty and a          |
| rergunta                                                                                          | Resposta              |
| ergunta<br>Empresa:                                                                               | kesposta              |
| Empresa:<br>Municipio:                                                                            | Resposta              |
| Empresa:<br>Municipio:<br>CNPj: COr                                                               | nfira todos os dados! |
| eregunta<br>Empresa:<br>Municipio:<br>CNPJ: COT                                                   | nfira todos os dados! |
| Empresa:<br>Município:<br>CNPJ: COOT<br>NIRE:<br>Natureza jurídica:                               | nfira todos os dados! |
| eregunta<br>Empresa:<br>Município:<br>CNPj: COOT<br>NIRE:<br>Natureza jurídica:<br>Enquadramento: | nfira todos os dados! |

8. Confirme os termos e condições, clique em "Concluir" para finalizar o processo!

| Forma de Atuação/Tipo de Unidade:                                                            | 01 - Estabelecimento fixo                                               |
|----------------------------------------------------------------------------------------------|-------------------------------------------------------------------------|
|                                                                                              | 8ª ETADA                                                                |
| A Prefeitura do seu Município responde a consulta de end<br>sobre a viabilidade de endereço? | ereço. em média, no prazo de 24 horas. Vo                               |
| € Sim ○ Não                                                                                  | Confirma os                                                             |
|                                                                                              | "Termos e Condições"                                                    |
| Termos e Condições:                                                                          |                                                                         |
| Confirmo que verifiquei todos os dados informados e esto                                     | u ciente de que não poderei alterá-los após a conclusão da Viabilidade. |
| Confirmo que li e estou de acordo com as declarações a                                       | .cima.                                                                  |
| Þ                                                                                            |                                                                         |
| Voltar                                                                                       | V Conci                                                                 |
|                                                                                              |                                                                         |